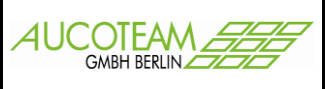

#### Inhaltsverzeichnis

| Aufruf des Zusatzmoduls                          | 2  |
|--------------------------------------------------|----|
| Das Formular "Erinnerungsschreiben"              | 2  |
| Das Formular "Vorlagen für Erinnerungsschreiben" | 4  |
| Anlegen einer Vorlage                            | 6  |
| Ändern von Vorlagen                              | 8  |
| Löschen einer Vorlage                            | 9  |
| Erstellen von Erinnerungsschreiben               | 11 |
| Das Serienbriefdokument "erinnerung.doc"         | 12 |
| Überblick über die Seriendruckfelder             | 12 |
| Voraussetzungen für "erinnerung.doc"             | 14 |
| Anpassen der Datei "erinnerung.doc"              | 14 |
|                                                  |    |

Version: 28.06.2017

AUCOTEAM GmbH

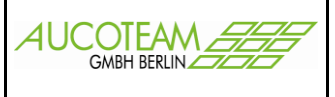

### Aufruf des Zusatzmoduls

Das Zusatzmodul "Erinnerungsschreiben" starten Sie durch Anwählen des Untermenüpunktes "Erinnerungsschreiben" im Startmenü unter dem Hauptmenüpunkt "Antrag". Da es sich bei dieser Übersicht um ein Zusatzmodul handelt, müssen Sie dieses erst erwerben und anschließend die neue Lizenzdatei einspielen. Sollten Sie dieses noch nicht getan haben, sehen Sie den Menüeintrag nur schemenhaft und nicht anwählbar.

### Das Formular "Erinnerungsschreiben"

| 🗃 Erinnerungsso | hreiben                 | ×              |
|-----------------|-------------------------|----------------|
| Vorlage         |                         |                |
|                 |                         |                |
|                 |                         |                |
| WgSt            | • alle • eine           |                |
| Bearbeiter/in   | • alle • eine/r         |                |
| Korridor        | • alle • einer          |                |
| Kz 774 von:     | bis:                    |                |
|                 |                         |                |
|                 |                         |                |
| Suchen          | Word <u>S</u> chliessen |                |
| ,               |                         | Trefferanzahl: |

AUCOTEAM GmbH

Storkower Str. 115a 10407 Berlin

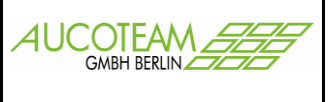

In diesem Formular können Sie die Filterbedingungen für die Suche nach Vorgängen und eine Vorlage auswählen. Wenn Sie noch keine Vorlage erstellt haben, Klicken Sie auf den Schalter mit den 3 Punkten. Das Formular für die Erstellung und Änderung von Vorlagen wird geöffnet. Mit diesem Formular können Sie ihre persönlichen Daten erfassen, die dann auf das Erinnerungsschreiben übertragen werden sollen.

AUCOTEAM GmbH

Storkower Str. 115a 10407 Berlin

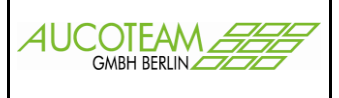

### Das Formular "Vorlagen für Erinnerungsschreiben"

| 🗃 Yorlagen für Erinnerungsschreiben | ×                                            |
|-------------------------------------|----------------------------------------------|
| Vorlagen                            |                                              |
|                                     | Vorlage:                                     |
|                                     | DLG:                                         |
|                                     | PLZ: Ort:                                    |
|                                     | Strasse: Nr.:                                |
|                                     | Bearbeiter: Zimmer:                          |
|                                     | Telefon: Fax:                                |
| <u>N</u> eu <u>B</u> earbeiten      | Löschen <u>S</u> peichern <u>S</u> chliessen |

Mit diesem Formular können Sie neue Vorlagen erstellen und vorhandene Vorlagen betrachten und ändern. Dazu stehen Ihnen folgende Felder zur Verfügung:

| Name der  | Zeichen- |
|-----------|----------|
| Variablen | Anzahl   |
| Vorlage   | 50       |
| DLG       | 50       |
| PLZ       | 10       |
| Ort       | 30       |
| Strasse   | 30       |
| Nr.       | 10       |
| Bearbeite | 30       |
| r         |          |
| Zimmer    | 10       |
| Telefon   | 30       |
| Fax       | 30       |

AUCOTEAM GmbH

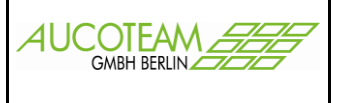

Die Daten für die Vorlagen werden in der SQL-Datenbank gespeichert. So ist es möglich, dass ein Bearbeiter seine Vorlagen auch an einem anderen Arbeitsplatz abrufen kann.

AUCOTEAM GmbH

Storkower Str. 115a 10407 Berlin

Seite 5 von 15

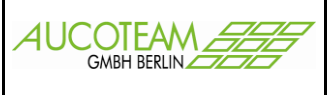

#### Anlegen einer Vorlage

Wählen Sie den Schalter "Neu". Alle Einträge werden gelöscht und der Fokus wird auf das Feld "Vorlage" gesetzt. Tragen Sie zuerst die Bezeichnung ihrer Vorlage ein.

Zum nächsten Feld kommen Sie mit der <Enter>- oder <Tab>-Taste. Wenn Sie alle Einträge in die entsprechenden Felder vorgenommen haben, bestätigen Sie die Erstellung der Vorlage durch Anwählen des Schalters "Speichern". Die Bezeichnung der Vorlage wird dann in der Vorlagenliste angezeigt.

| 🗃 Vorlagen für Erinnerungsschreiben | ×                                           |
|-------------------------------------|---------------------------------------------|
| Vorlagen                            |                                             |
| Meine Vorlage                       | Vorlage: Meine Vorlage                      |
|                                     | DLG: Unser Dienstleistungszentrum           |
|                                     | PLZ: 12345 Ort: Testdorf                    |
|                                     | Strasse: Testweg Nr.: 34                    |
|                                     | Bearbeiter: Herr Mustermann Zimmer: 345/ 3  |
|                                     | Telefon: 030 / 456 18-12 Fax:030/ 456 19-11 |
| <u>N</u> eu <u>B</u> earbeiten      | Löschen <u>Speichern</u> <u>S</u> chliessen |

Tipp: So erstellen Sie eine ähnliche Vorlage (z.B. anderes Zimmer ...)!

- 1. Betätigen Sie den Schalter "Neu" (alle Felder werden gelöscht).
- 2. Wählen Sie in der Vorlagenliste, die gewünschte Vorlage aus (Mausklick).

Die Felder werden mit den Einträgen der gewählten Vorlage gefüllt.

- 3. Nehmen Sie ihre Änderungen vor (anderer Name für Vorlage, usw).
- 4. Erstellen Sie die Vorlage durch Anwählen des Schalters "Speichern".

AUCOTEAM GmbH

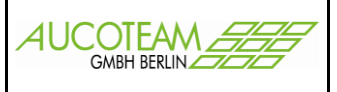

AUCOTEAM GmbH

Storkower Str. 115a 10407 Berlin

Seite 7 von 15

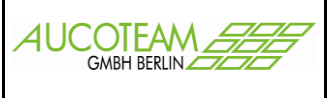

#### Ändern von Vorlagen

Da alle Felder im Normalzustand geschützt sind, müssen Sie vor der Änderung einer Vorlage den Schalter "Bearbeiten" wählen.

- 1. Markieren Sie die Vorlage in der Vorlagenliste.
- 2. Wählen Sie den Schalter "Bearbeiten" Felder werden freigeschaltet.
- 3. Tragen Sie ihre Änderungen ein
- 4. Bestätigen Sie ihre Änderungen durch Anwählen des Schalters "Speichern"

| 😰 Vorlagen für Erinnerungsschreiben |            | ×                                      |
|-------------------------------------|------------|----------------------------------------|
| Vorlagen                            |            |                                        |
| Meine Vorlage                       | Vorlage:   | Meine Vorlage                          |
|                                     | DLG:       | Unser Dienstleistungszentrum           |
|                                     | PLZ:       | 54321 Ort: Teststadt                   |
|                                     | Strasse:   | Testweg Nr.: 34                        |
|                                     | Bearbeiter | : Herr Mustermann Zimmer: 345/ 3       |
|                                     | Telefon:   | 030 / 456 18-12 Fax:030/ 456 19-11     |
| <u>N</u> eu <u>B</u> earbeiten      | Lösch      | en <u>Speichern</u> <u>S</u> chliessen |

AUCOTEAM GmbH

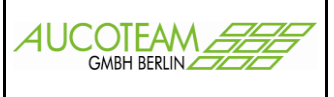

#### Löschen einer Vorlage

Wenn Sie eine Vorlage nicht mehr benötigen (Bearbeiter gibt es nicht mehr, ...), können Sie diese natürlich auch wieder löschen. Um ein versehentliches Löschen zu verhindern, müssen Sie diese Aktion bestätigen.

- 1. Markieren Sie die gewünschte Vorlage in der Vorlagenliste.
- 2. Wählen Sie den Schalter "Löschen"
- 3. Bestätigen Sie die Löschabfrage mit JA (Löschen) oder NEIN (Abbrechen).

| 🕫 Vorlagen für Erinnerungsschreiben 🔀 |            |                          |                    |
|---------------------------------------|------------|--------------------------|--------------------|
| Vorlagen                              |            |                          |                    |
| Meine ∀orlage<br>Meine ∀orlage(2)     | Vorlage:   | Meine Vorlage(2)         |                    |
|                                       | DLG:       | Unser Dienstleistungszen | trum               |
|                                       | PLZ:       | 54321 Ort:               | Teststadt          |
|                                       | Strasse:   | Testweg                  | Nr.: 45            |
|                                       | Bearbeiter | Herr Mustermann          | Zimmer: 345/ 3     |
|                                       | Telefon:   | 030 / 456 18-12          | Fax:030/ 456 19-11 |
|                                       |            |                          |                    |
| <u>N</u> eu <u>B</u> earbeiten        | Lösch      | en <u>S</u> peichern     | <u>S</u> chliessen |

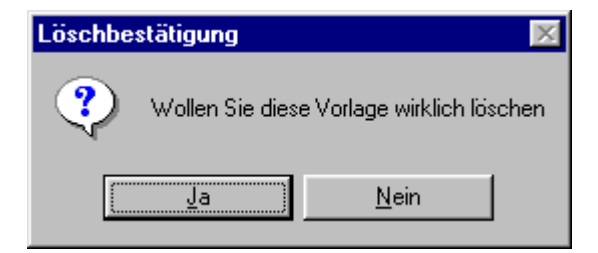

AUCOTEAM GmbH

Storkower Str. 115a 10407 Berlin

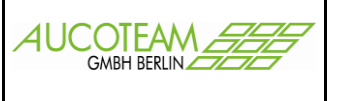

Die Vorlagenliste wird nach dem Löschen aktualisiert und die gelöschte Vorlage nicht mehr angezeigt.

Wenn Sie ihre Vorlagen erfolgreich erstellt haben, können Sie das Formular durch Anwählen des Schalters "Schliessen" wieder verlassen.

AUCOTEAM GmbH

Storkower Str. 115a 10407 Berlin

Seite 10 von 15

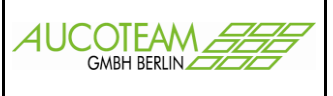

### Erstellen von Erinnerungsschreiben

| 🟽 Erinnerungsso | hreiben          |  |
|-----------------|------------------|--|
| Vorlage Mein    | e Vorlage        |  |
| - ,             |                  |  |
|                 |                  |  |
|                 |                  |  |
| WgSt            | · o alle O eine  |  |
| Boorboitor/in   |                  |  |
| DearDeitei/III  |                  |  |
| Korridor        | ⊙ alle ◯ einer 🔽 |  |
|                 |                  |  |
| Kz 774 von:     | bis:             |  |
|                 |                  |  |
|                 |                  |  |
| Suchan          | Ward Schliescon  |  |
| Suchen          |                  |  |
|                 | reneranzani.     |  |

Für die Erstellung von Erinnerungsschreiben stehen 3 verschiedene Filter zur Verfügung. Sie können die Vorgänge nach Wohngeldstellen, nach Bearbeitern oder nach Korridoren suchen. Mit den Feldern KZ 774 von und bis geben Sie den Zeitraum an, in dem KZ 774 liegen muss.

Nach Eingabe der Filterkriterien starten Sie die Suche durch Anwählen des Schalters "Suchen". In der rechten Liste werden dann alle Vorgänge angezeigt, die den Filterkriterien entsprachen. Zum Ausdrucken der Erinnerungsschreiben wählen Sie den Schalter "Word".

AUCOTEAM GmbH

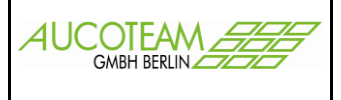

### Das Serienbriefdokument "erinnerung.doc"

Mit dem Starten von Microsoft–Word wird auch das Serienbiefdokument "erinnerung.doc" geladen. Da es sich um ein Serienbriefdokument handelt, wird die Symbolleiste Seriendruck automatisch eingeblendet.

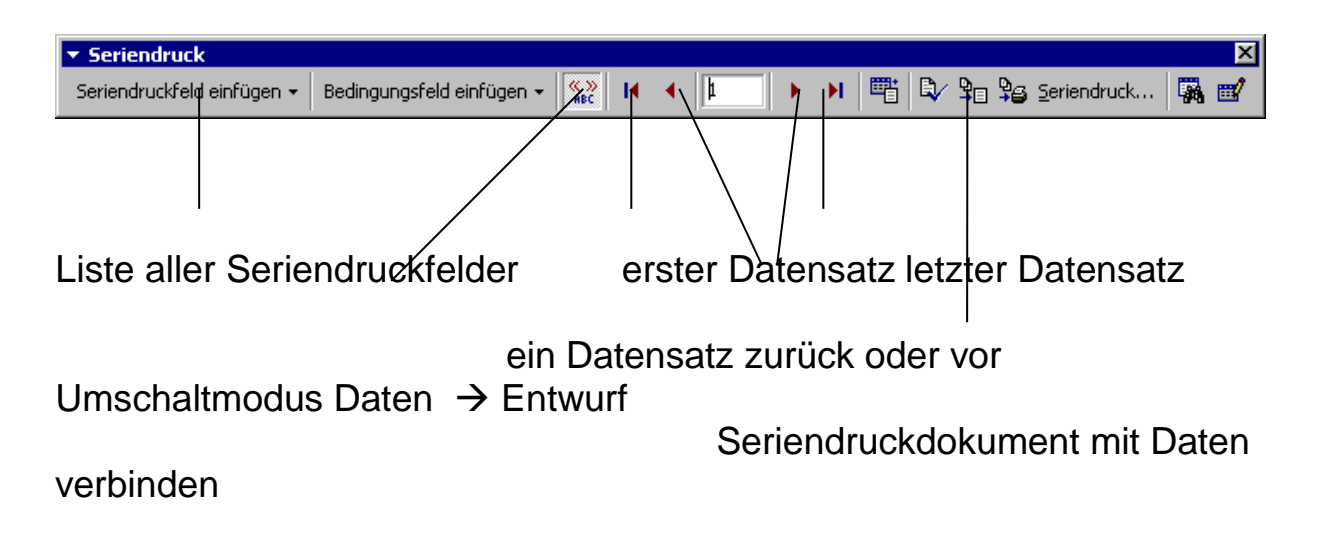

#### Überblick über die Seriendruckfelder

folgende Seriendruckfelder stehen zur Verfügung:

| Feldname    | Beschreibung       | Beispiel       |
|-------------|--------------------|----------------|
| wgnr        | Wohngeld-Nr.       | 711400 00063 9 |
| Anrede      | Herr oder Frau     |                |
| Anrede_Name | für Anrede-Stamm   | r Herr Schwarz |
|             | "Sehr geehrte"     | Frau Schwarz   |
| vn_zn_name  | vollständiger Name | Günther von    |
|             |                    | Schwarz        |
| kz006       | nicht benutzt      |                |
| k773        | nicht benutzt      |                |
| k774        | KZ 774             |                |
| blz         | nicht benutzt      |                |

AUCOTEAM GmbH

Storkower Str. 115a 10407 Berlin

Seite 12 von 15

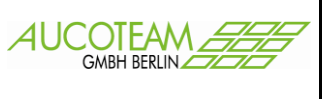

| knr          | nicht benutzt               |  |
|--------------|-----------------------------|--|
| Termin       | nicht benutzt               |  |
| Bearbeiter   | Name des Bearbeiters in der |  |
|              | Datenbank                   |  |
| Unterschrift | nicht benutzt               |  |
| Zimmer       | aus Datenbank               |  |
| Telefon      | aus Datenbank               |  |
| Telefax      | aus Datenbank               |  |
| Email        | aus Datenbank               |  |

Alle weiteren Felder kommen aus der gewählten Vorlage

AUCOTEAM GmbH

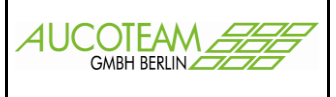

#### Voraussetzungen für "erinnerung.doc"

Das Word-Dokument "erinnerung.doc" muss sich im Unterverzeichnis Brief befinden. Wenn ihr WGplus-Verzeichnis unter Programme angelegt wurde ist der vollständige Pfad für "erinnerung.doc"

C:\Programme\wgplus5\brief\erinnerung.doc. Überprüfen Sie, ob bei Ihnen das Verzeichnis Brief im Ordner Programme existiert und kopieren dann die Datei "erinnerung.doc" dorthin.

**<u>ACHTUNG</u>**: Die Groß- und Kleinschreibung ist zu beachten! Sie ist nicht redundant.

Ein Serienbriefdokument ist immer mit einer Datenquelle verbunden. "erinnerung.doc" erhält seine Daten aus der Textdatei "word.txt", die bei jedem Aufruf neu erstellt wird. Die Voreinstellung für die Textdatei "word.txt" ist: **C:\Programme\wgplus5\brief\word.txt.** Sollte das Brief-Verzeichnis bei Ihnen **nicht** übereinstimmen muss

einmalig die Datenquelle in "erinnerung.doc" angepasst werden.

- 1. Wählen Sie Menüpunkt "Extras / Seriendruck". Der Seriendruck-Manager wird geöffnet.
- 2. Wählen Sie den Schalter "Daten importieren" Die Datenquelle wird gesucht.
- 3. Suchen Sie nun die Datei "word.txt". Vergessen Sie nicht als Dateityp Textdateien ("\*.txt") einzustellen
- 4. Beenden Sie den Seriendruck-Manager durch Anwählen des Schalters "Schließen".

#### Anpassen der Datei "erinnerung.doc"

Zum Anpassen der Datei "erinnerung.doc" an die Bedürfnisse der einzelnen Bearbeiter schalten Sie in den Entwurfsmodus um (Symbol ABC). Die Seriendruckfelder werden jetzt wieder mit ihrer Bezeichnung dargestellt. Positionieren Sie den Cursor an die Stelle, an der Sie ein Seriendruckfeld einfügen wollen. Durch Anwählen des Seriendruckfeldes

AUCOTEAM GmbH

Storkower Str. 115a 10407 Berlin

Seite 14 von 15

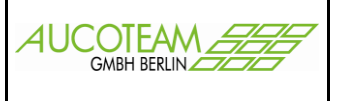

in der Liste der Seriendruckfelder wird das gewählte Seriendruckfeld in das Dokument eingefügt. Zum Entfernen eines Seriendruckfeldes müssen Sie das entsprechende Seriendruckfeld markieren und dann mit dem Befehl Ausschneiden entfernen.

Nach Fertigstellung des Dokuments vergessen Sie nicht ihre Änderungen zu speichern!

AUCOTEAM GmbH